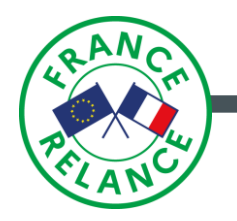

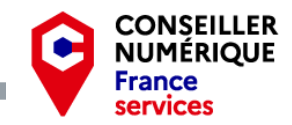

## ATELIER NUMÉRIQUE :

# COMMENT CRÉER MON COMPTE DOCTOLIB ET PRENDRE MES RENDEZ-VOUS MÉDICAUX EN LIGNE ?

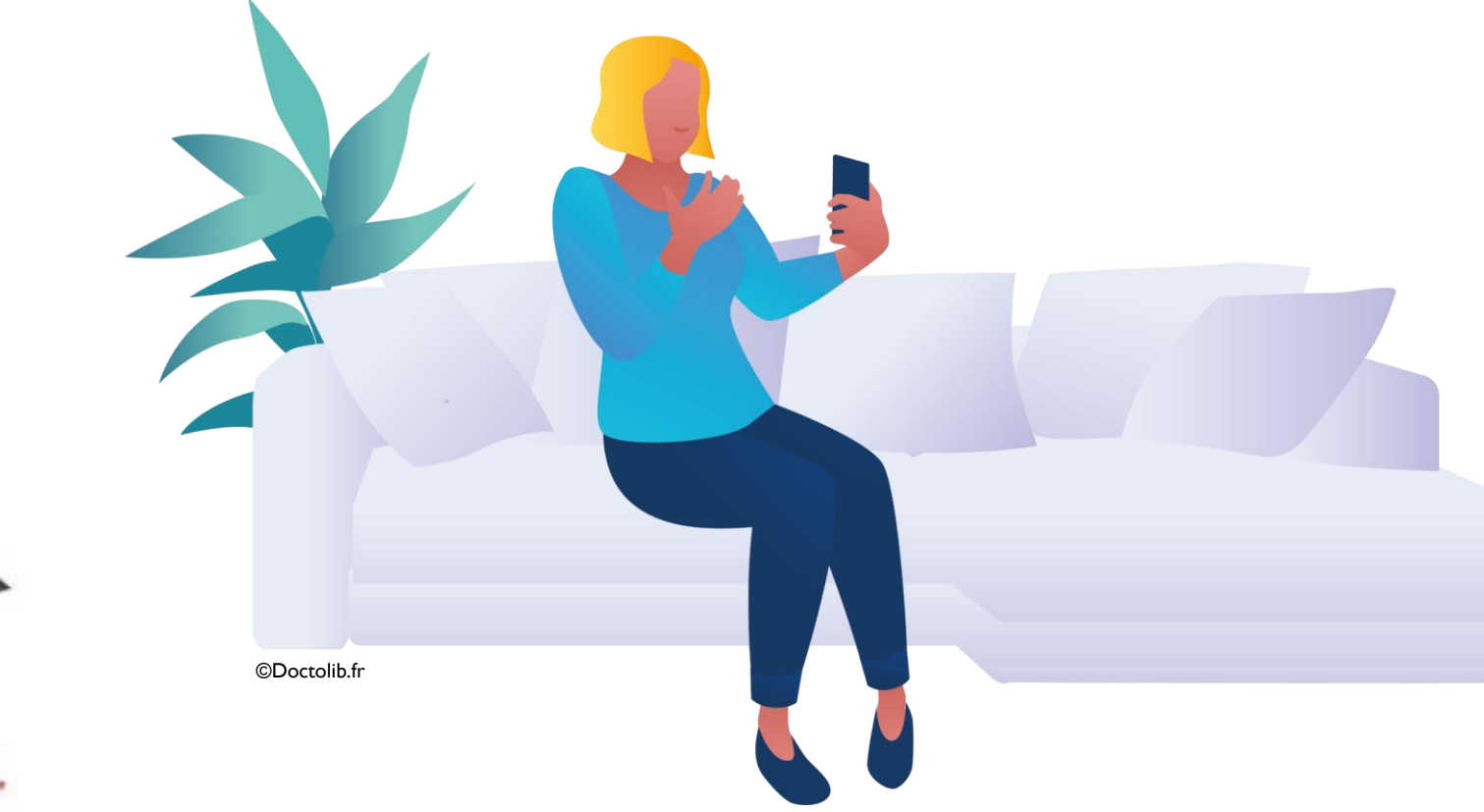

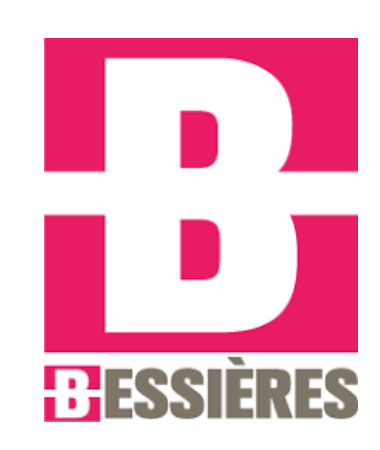

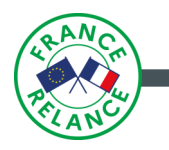

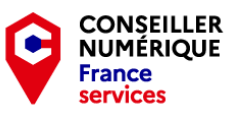

# SOMMAIRE :

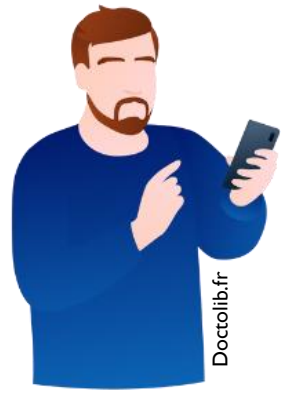

- Introduction
- Comment accéder à Doctolib et créer mon compte ?
  - Créer mon compte (suite).
- Comment et pourquoi valider mon numéro de téléphone mobile ?
  - Je remplis mon profil et ceux de mes proches.
  - Je valide mon E-mail et active la double authentification.
    - Finalisons vos paramètres du compte Doctolib.
  - Comment accéder a mes documents / notes et en ajouter?
    - Trouver un praticien et sa fiche d'informations.
    - Comment prendre un rendez-vous sur Doctolib?
  - Comment confirmer ou annuler un rendez-vous sur Doctolib ?

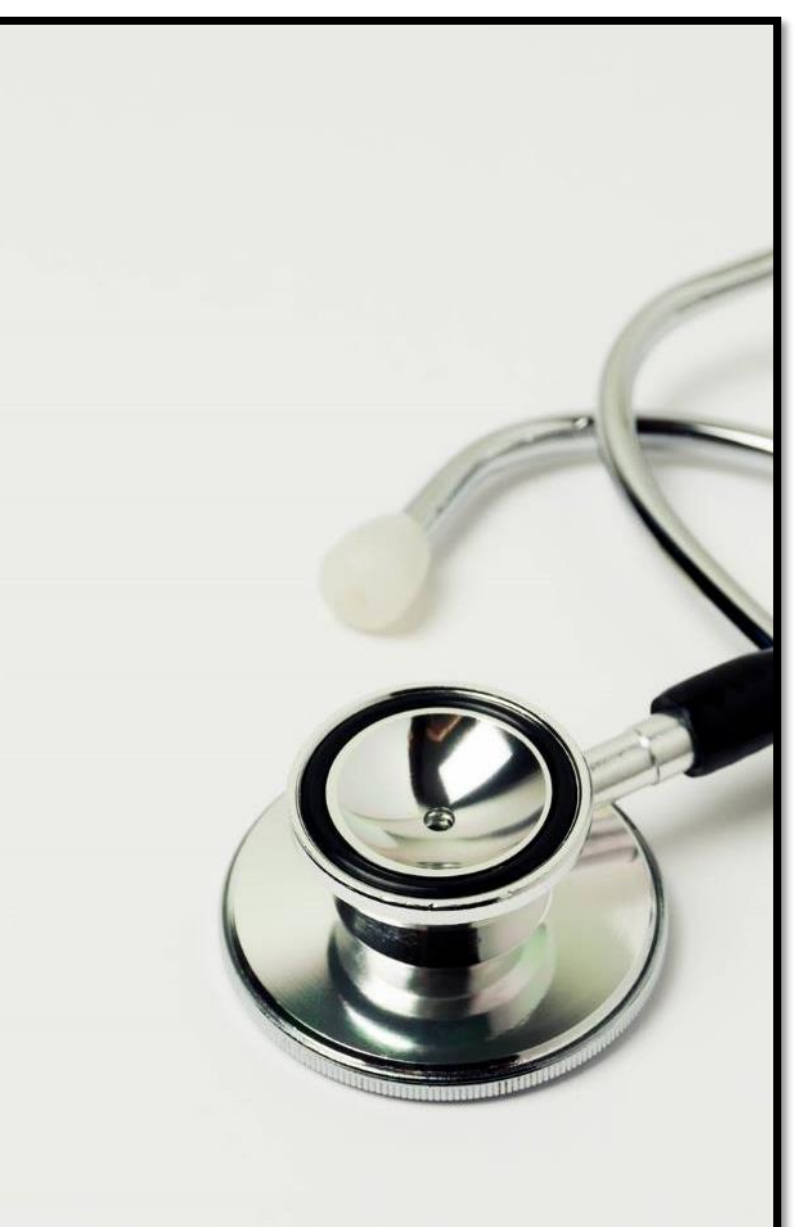

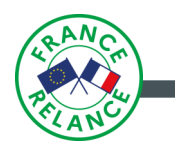

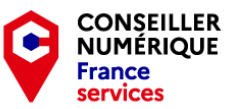

## INTRODUCTION

En 2023, nous utilisons de plus en plus internet dans notre vie quotidienne.

L'une des utilisations la plus répandue, est la prise de rendez-vous médicaux en ligne.

Dans cette présentation, nous allons apprendre comment utiliser le plus rapidement et efficacement possible la plateforme de prise de rendez-vous en ligne Doctolib.

Vous êtes prêt ? C'est parti ! 🙂

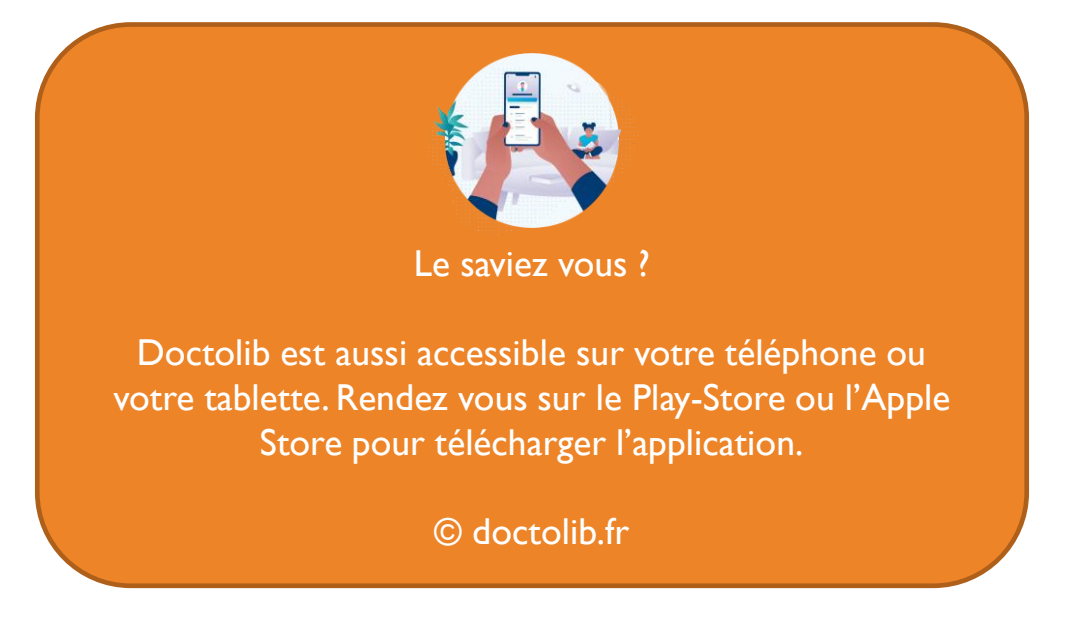

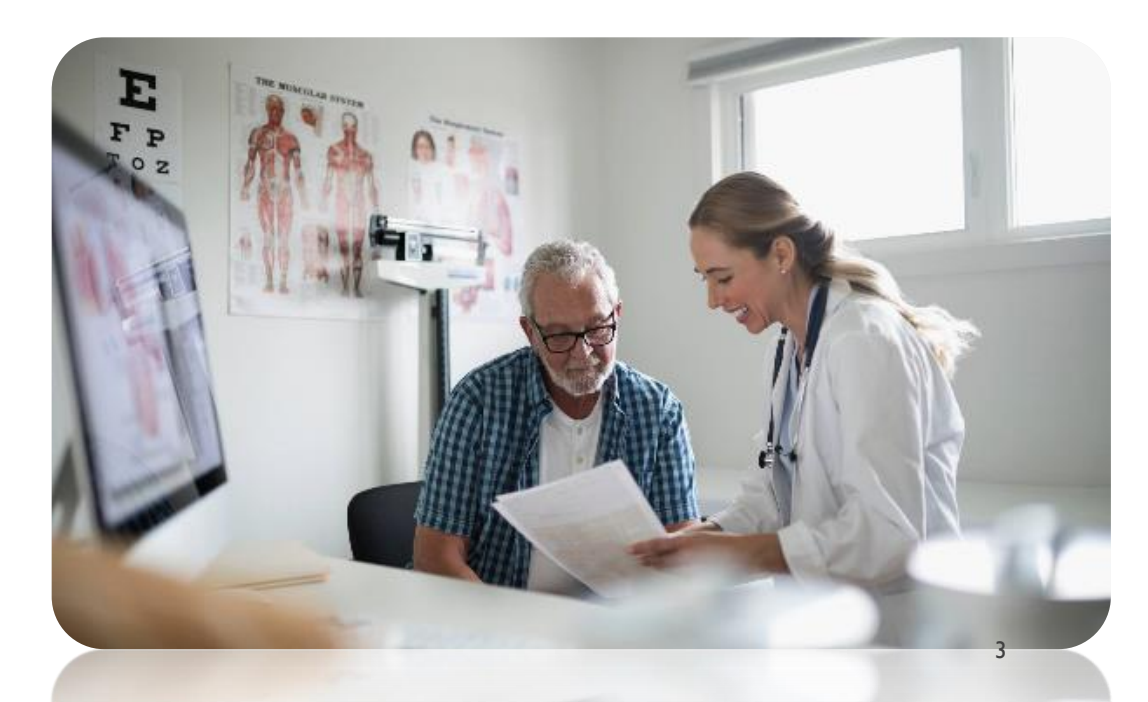

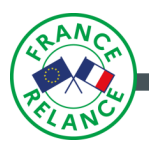

## COMMENT ACCÉDER A DOCTOLIB ET CRÉER MON COMPTE ?

Outils

X 🏮 💿 🔍

## Pour accéder à Doctolib :

Ouvrez votre navigateur internet. Vous avez 2 moyens pour trouver le site.

- Soit en recherchant Doctolib dans Google.

- Soit en tapant http://WWW.doctolib.fr dans la barre d'adresse du navigateur. Le résultat reste le même, vous arrivez sur le site officiel.

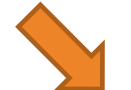

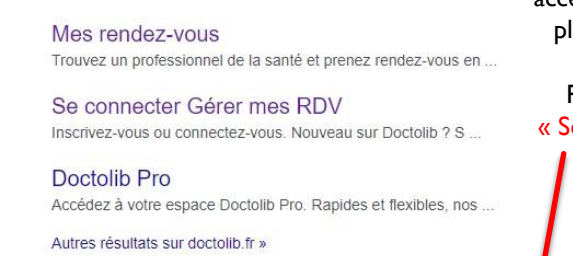

Trouvez rapidement un spécialiste près de chez vous et prenez.

Q Tous I Actualités I Livres Ø Shopping I Images : Plus

Doctolib : Prenez rendez-vous en ligne chez un praticien Trouvez rapidement un spécialiste près de chez vous et prenez rendez-vous gratuitement en

Environ 63300000 résultats (0.30 secondes)

Prenez rendez-vous en ligne

https://www.doctolib.fr

ligne en quelques clics.

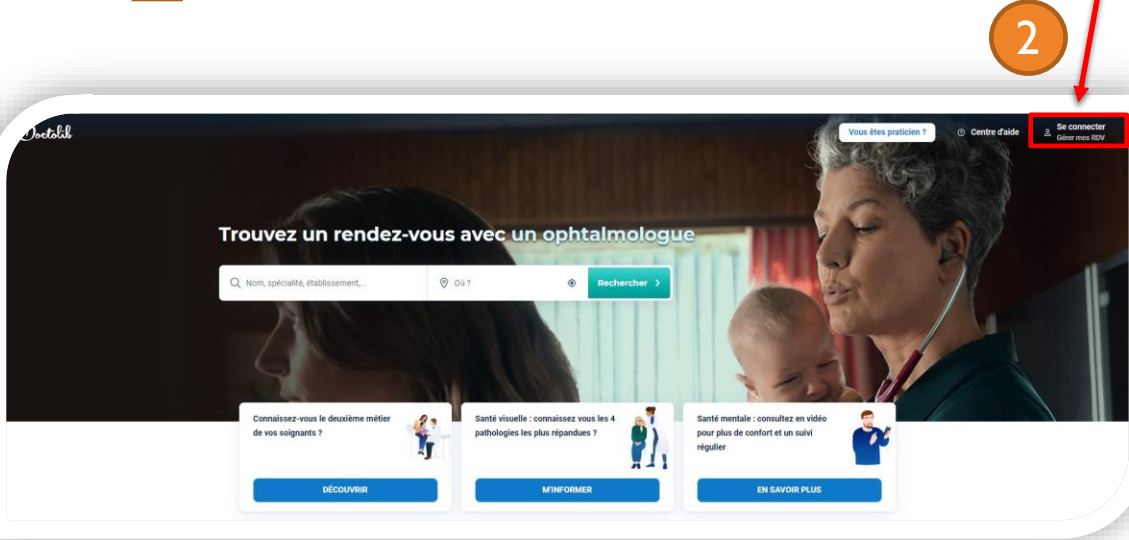

doctolib

Une fois que vous êtes sur le site officiel, pour accéder à l'ensemble des services proposés par la plateforme, il va nous falloir créer un compte.

Pour cela, nous allons cliquer sur le bouton « Se connecter / Gérer mes RDV » situé en haut à droite de la page du site.

> Si vous vous connectez depuis un ordinateur sécurisé. cochez : « se souvenir de mon identifiant ».

Cela vous évitera de le réinscrire à chaque connexion 😳

Si vous avez oublié votre mot de passe, réinitialisez le en cliquant sur « mot de passe oublié.

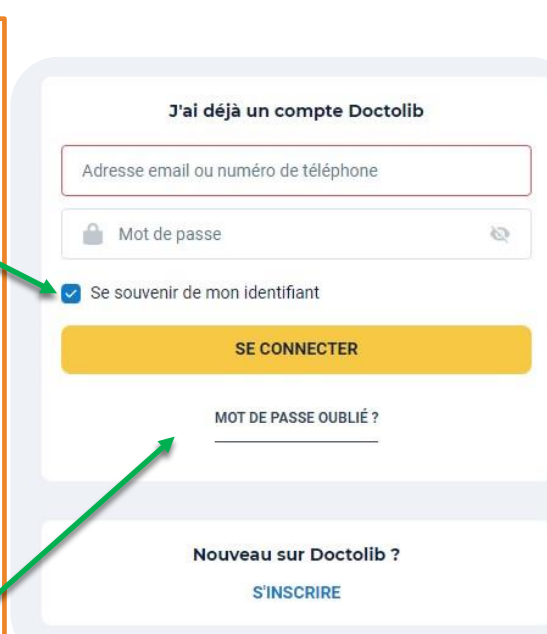

Nous arrivons ensuite sur la page de connexion.

Si vous avez déjà un compte sur Doctolib,

rapportez vous à la section A.

Si vous êtes un nouveau patient comme c'est

notre cas, c'est la section B qui va nous

intéresser.

l'ai déjà un compte Doctolib? le renseigne mes

identifiants et je clic sur « se connecter ».

В

Si je souhaite créer un nouveau compte, je clique sur « s'inscrire ».

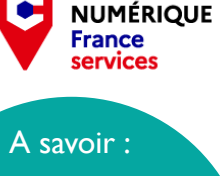

CONSEILLER

Votre numéro de sécurité social n'est pas nécessaire pour la création d'un compte Doctolib.

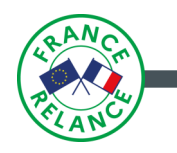

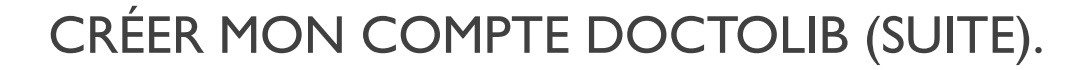

Le formulaire de nouveau profil s'ouvre alors.

- Je le complète en rentrant toutes les informations demandées.
- Je coche « J'accepte les conditions d'utilisation de Doctolib ».
- Je coche éventuellement « se souvenir de mon identifiant » UNIQUMENT SI VOUS ETES SUR VOTRE ORDINATEUR PERSONNEL !
  - Et je termine en cliquant sur « S'inscrire »

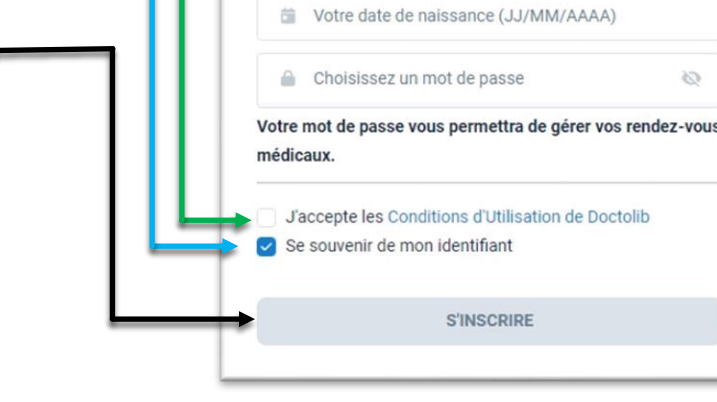

Sur la page suivante et conformément à la réglementation gouvernementale en vigueur en matière de gestion des données personnelles, Doctolib vous informe qu'il s'engage à protéger vos données et que vous pouvez y accéder et demander leur effacement guand vous le souhaitez.

Une fois que nous avons pris connaissance de cette information, nous pouvons poursuivre en cliquant sur le bouton.

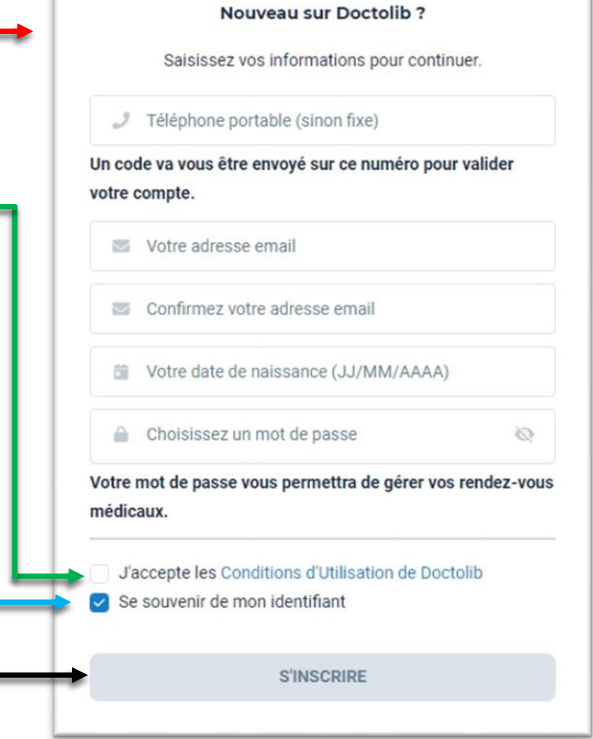

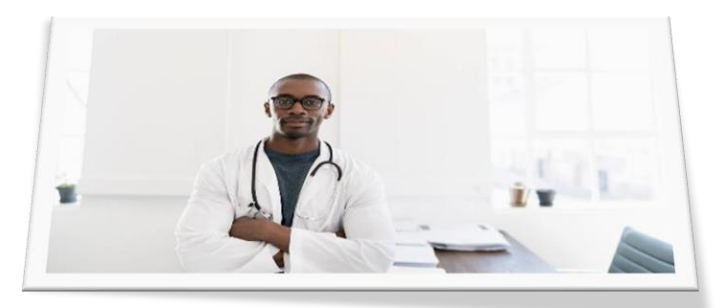

CONSEILLER NUMÉRIOUE France

service

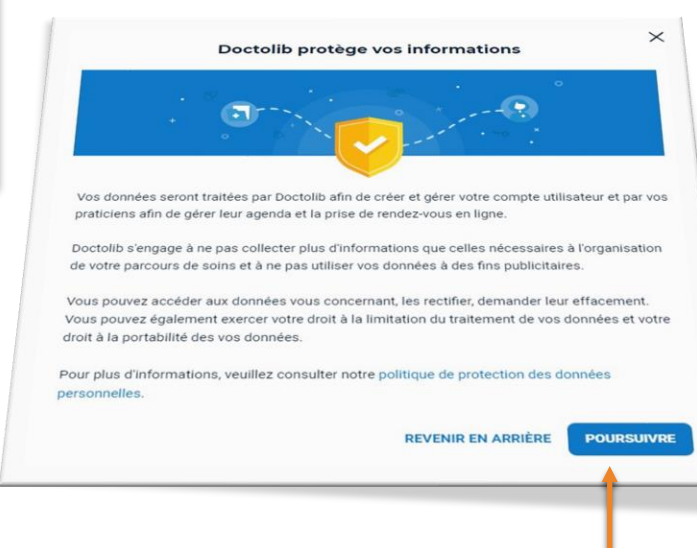

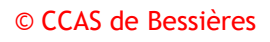

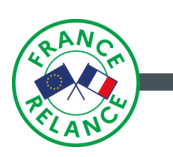

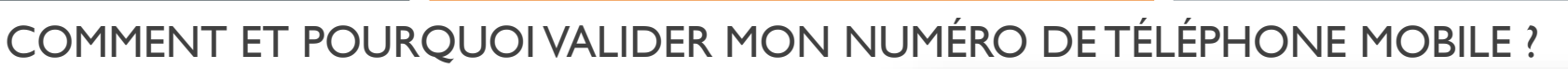

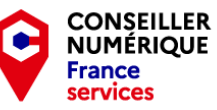

Doctolib vous demande ensuite de confirmer votre numéro de téléphone.

Après l'avoir renseigné, vous allez recevoir un code de confirmation par SMS que vous devez recopier dans le champs prévu à cet effet.

Cliquez ensuite sur VALIDER pour confirmer votre numéro.

#### Pourquoi dois-je renseigner mon numéro de téléphone mobile ?

Il est important de renseigner votre numéro de téléphone mobile pour 2 raisons :

- Cela va permettre à Doctolib de vous contacter en cas d'annulation de rendez-vous ou de dysfonctionnement.

- Cela va également vous permettre d'activer l'authentification à 2 facteurs de votre compte et, ainsi de renforcer sa sécurité.

Une fois le numéro de téléphone mobile validé, nous arrivons sur la page principale du compte, que nous allons pouvoir compléter.

lci, je vais pouvoir modifier toutes mes infos. Comme nous pouvons le voir, seul le téléphone est vérifié puisque nous venons à l'instant de le renseigner. Nous pouvons donc passer aux autres catégories pour finaliser proprement la configuration de notre compte.

Notez que vous pouvez vous déconnecter à partir de cette page mais également supprimer votre compte.

|                                        | Validez votre nouveau numéro de t                                                                                                    | éléphon                | e                        |
|----------------------------------------|----------------------------------------------------------------------------------------------------|------------------------|--------------------------|
|                                        | Saisissez ici le code communiqué par SMS sur votre télép<br><b>07</b>                                                                                                    | bhone portabl          | e                        |
| ode                                    | de vérification - Exemple : 123                                                                                                    |                        |                          |
|                                        | VALIDER                                                                                                    |                        |                          |
| mps<br>hone<br>e nui<br>e nui<br>us av | de réception du code temporaire par SMS est dépendant du réseau de votre opérateur. Au-delà de 2 min<br>:<br>méro est correct : Recevoir un appel sur ce numéro pour obtenir le code.<br>méro est incorrect : Changer de numéro de téléphone.<br>ez encore des questions, vous pouvez trouver plus d'informations sur notre alde en ligne. | utes, nous vous invito | ons à vérifier votre num |
|                                        | Identité                                                                                                    |                        |                          |
|                                        | Mon profil     Ajoutez vos informations personnelles                                                                                                    | Non-renseigné          | >                        |
|                                        | Ajoutez et gérez les profils de vos proches                                                                                                    |                        | >                        |
| l                                      | Connexion                                                                                                    |                        |                          |
| l                                      | Carl Téléphone                                                                                                    | Vérifié                | >                        |
| l                                      | 💌 Email                                                                                                    | A Non-vérifié          | >                        |
|                                        | Mot de passe                                                                                                    |                        | >                        |
| l                                      | Sécurité                                                                                                    |                        |                          |
| l                                      | Double authentification<br>Activez pour une protection supplémentaire lorsque vous vous connectez à votre compte                                                                                                    | Désactivée             | >                        |
|                                        | Documents chiffrés de bout en bout                                                                                                    | Désactivé              | >                        |

Informations légales

upprimer mon comp

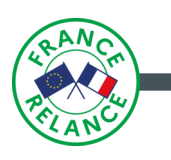

### JE REMPLIS MON PROFIL ET CEUX DE MES PROCHES.

Comme nous l'avons vu sur la page précédente, la lere des sections du compte à compléter, c'est notre profil. Après avoir cliqué sur « non renseigné », Doctolib vous ouvre cette fenêtre.

Renseignez correctement votre état civil en remplissant TOUS les champs car ce sont ces informations que la plateforme transmettra aux établissements de soins lors de vos prises de rendez-vous.

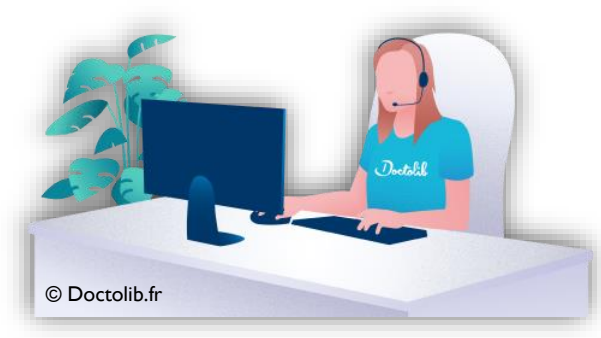

La section suivante, est celle des « amis proches ».

Très pratique si, le rendez-vous que vous souhaitez prendre n'est pas destiné à vous mais à une autre personne qui n'aurait pas de compte Doctolib.

Vous avez le possibilité de lui remplir un profil qui sera lié à votre compte, ce qui vous fera gagner énormément de temps.

(Lorsque vous prenez fréquemment rendez-vous pour un enfant ou un conjoint par exemple).

Le formulaire est identique à celui que vous avez rempli pour vous. Remplissez simplement l'état civil de la personne concernée.

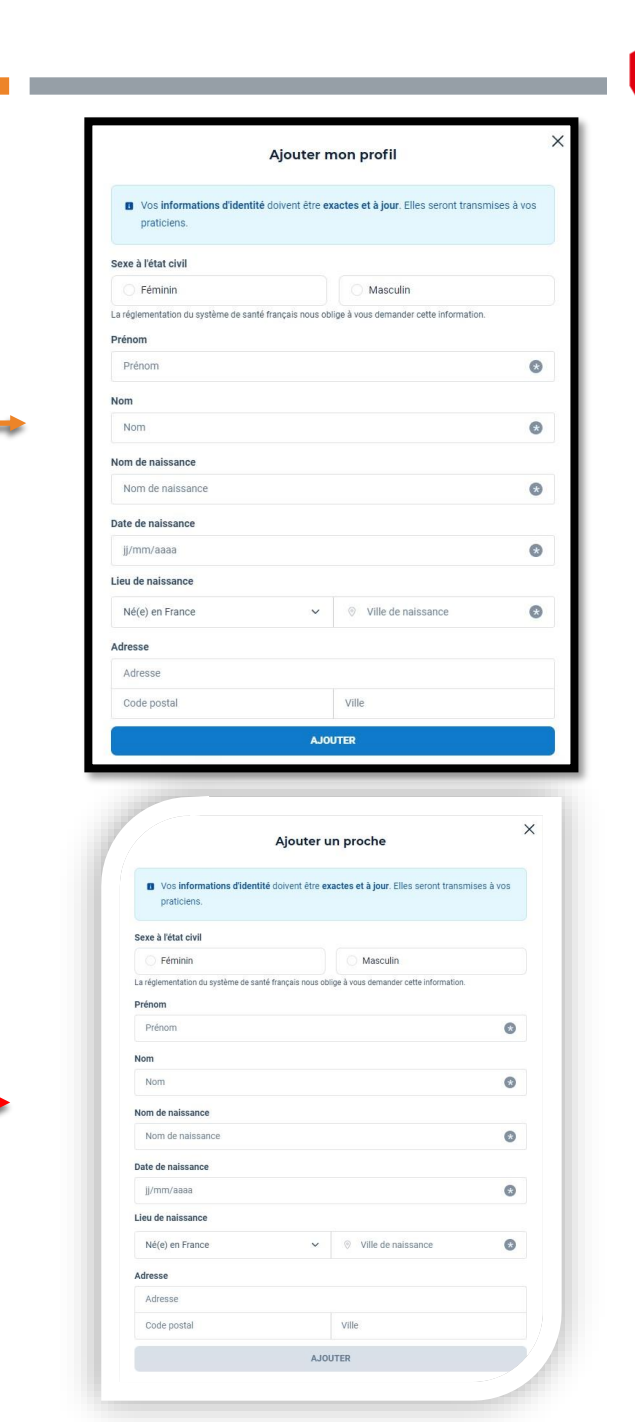

CONSEILLER

NUMÉRIQUE France services

.

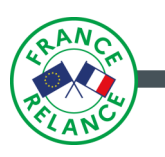

|                                                                                                    | CONSE<br>NUMÉR<br>France<br>services                                             |
|----------------------------------------------------------------------------------------------------|----------------------------------------------------------------------------------|
| JE VALIDE MON E-MAIL ET ACTIVE LA DOUBLE AUTHENTIFICATION.                                                                                                    | Vérification de votre email                                                      |
| La validation de l'E-mail est, elle aussi très importante car, outre le fait de faire partie<br>intégrante de la sécurité de votre compte et de vos documents, il se peut, si vous l'avez<br>demandé, que Doctolib vous contact par ce biais. Il est donc important de le valider. |                                                                                  |
| Lorsque vous cliquez sur le bouton <mark>« non vérifié » de la section mail sur la page des paramètres du compte</mark> , Doctolib vous ouvre cette fenêtre.                                                                                                    | Afin de renforcer la sécurité de votre compte, nous devons vérifier votre email. |
| 2 Après avoir cliqué sur « vérifier mon e-mail », un message va vous être envoyé.                                                                                                    | Modifier Femail                                                                  |
| - Rendez-vous dans votre boite de réception et ouvrez le mail de Doctolib que vous venez de recevoir.                                                                                                    | ANNULER VÉRIFIER MON EMAIL                                                       |
| - Cliquez sur le bouton « vérifier mon compte ».                                                                                                    |                                                                                  |
| - Doctolib vous informe du succès de la démarche et,<br>l'adresse mail est désormais rattachée à votre compte Doctolib.                                                                                                    |                                                                                  |
| L'authentification à 2 facteurs, c'est quoi ?                                                                                                    | Mon profil                                                                       |
| Afin de renforcer la sécurité des comptes, on demande aux utilisateurs de renseigner, en plus de l'émail,<br>leur numéro de téléphone portable.                                                                                                    | Ajoutez et gérez les profils de vos proches > Connexión L Télébhone              |
| Si quelqu'un essaie de modifier votre mot de passe et que vous avez renseigné votre numéro de téléphone mobile,<br>un sms de confirmation va vous être envoyé.                                                                                                    | 07 Verse ><br>■ Email<br>ggmat.com Verse ><br>Mot de passe >                     |
| <ul> <li>Si vous êtes à l'origine de l'action, vous autorisez le changement.</li> <li>Si dans le cas contraire ce n'est pas vous qui en avez fait la demande, ignorez ce SMS.</li> </ul>                                                                                           | Sécurité                                                                         |
| La personne qui tentera de pirater votre compte sera dans l'impossibilité de le changer sans votre accord !<br>D'où l'importance d'activer cette sécurité !                                                                                                    |                                                                                  |
|                                                                                                    | Mes préfernces >                                                                 |
| page des parametres du compte, le bouton « désactiver » de la ligne « double authentification » signifie que, pou                                                                                                    | ur le moment,                                                                    |
| esoin de cette option pour fonctionner. Une fois l'opération effectuée, tous les voyants de votre compte doivent                                                                                                    | t être au vert                                                                   |
| comme sur la photo ci-contre.                                                                                                    | (¢ Déconnexion                                                                   |

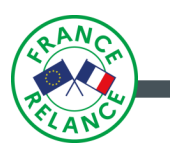

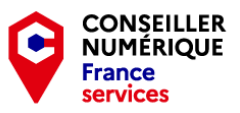

#### FINALISONS VOS PARAMÈTRES DU COMPTE DOCTOLIB.

Maintenant que les paramètres principaux sont réglés, passons à la suite.

Nous allons maintenant nous pencher sur les réglages de confidentialité. Pour cela, cliquons sur « mes préférences ». La page des préférences de votre compte vous propose alors 5 catégories que nous allons pouvoir paramétrer.

Gestion des préférences - Mes praticiens

La partie "Historique" de la section "Mes praticiens" de la page d'accueil comprendra les praticiens

avec lesquels vous avez interagi (préparation de rendez-vous, partage de documents ou

consultation antérieure). À partir de cette liste vous pourrez :

Je souhaite afficher l'historique de mes praticiens.

Je ne souhaite pas afficher l'historique de mes praticiens

· Prendre rapidement des rendez-vous en ligne

· Accéder facilement à leurs profils

En savoir plus

X

VALIDER

#### Mes préférences

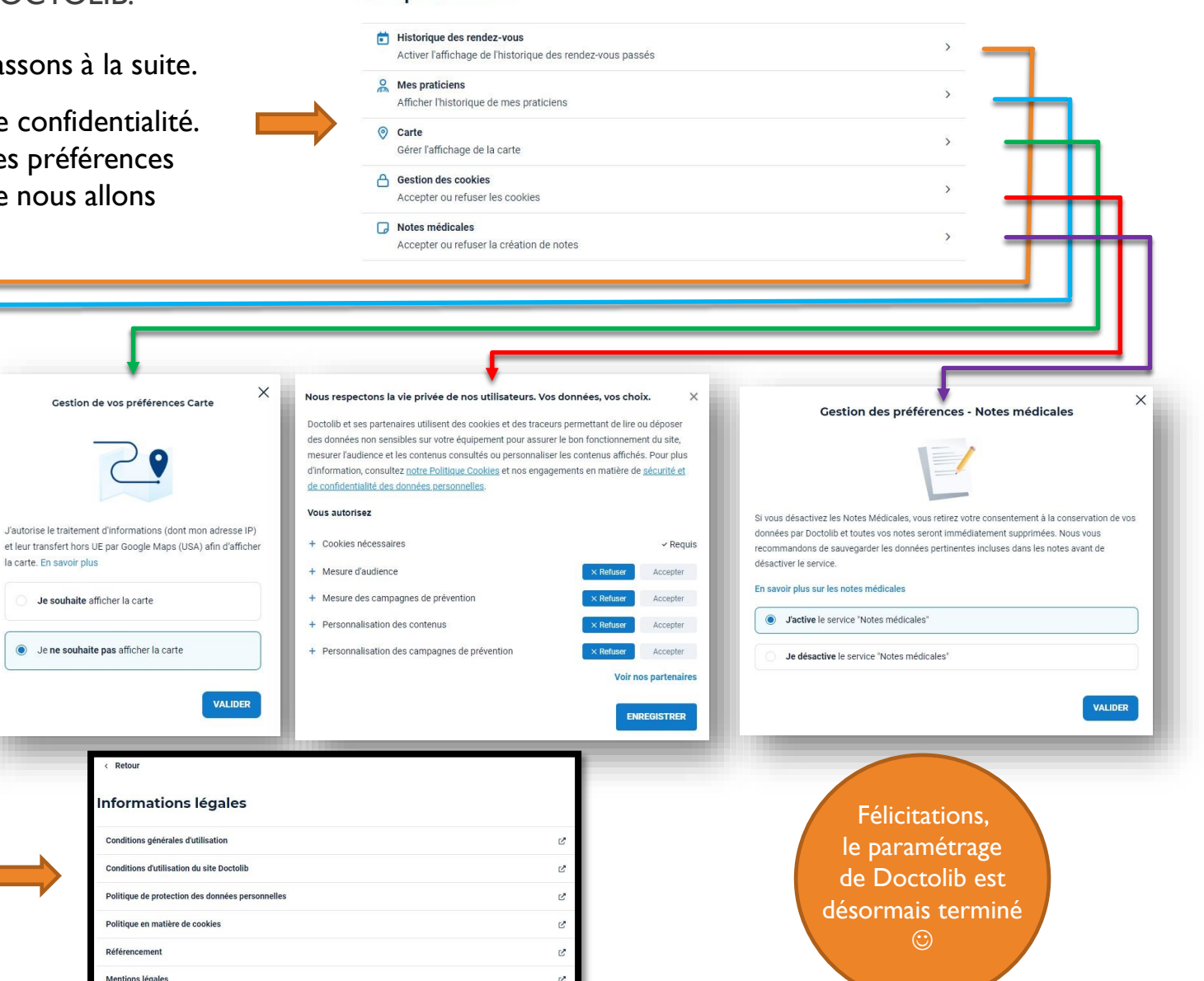

J'ai décidé de partir sur ce réglage mais bien entendu, ils sont à faire selon vos besoins. Je vous conseille tout de même de refuser les cookies non essentiels et de n'accepter que les prioritaires afin d'être pisté le moins possible.

VALIDER

La fenêtre informations légales, vous fournira diverses informations sur : L'utilisation du site, les CGU, la politique de protection des données ... pour votre information, je vous conseille donc de les consulter ©.

© CCAS de Bessières

Gestion de vos préférences - Historique des rendez-vous

La rubrique "Rendez-vous passés" vous permet de voir l'historique des rendez-vous attachés à

votre compte (nom et spécialité du praticien, détails et documents associés) pris auprès des

Exprimez vos préférences concernant l'affichage des rendez-vous passés

Je souhaite afficher l'historique des rendez-vous passés

Vous pourrez modifier votre choix à tout moment ici

Je ne souhaite pas afficher l'historique des rendez-vous passés

praticiens utilisant Doctolik

Pour en savoir plus cliquez ici

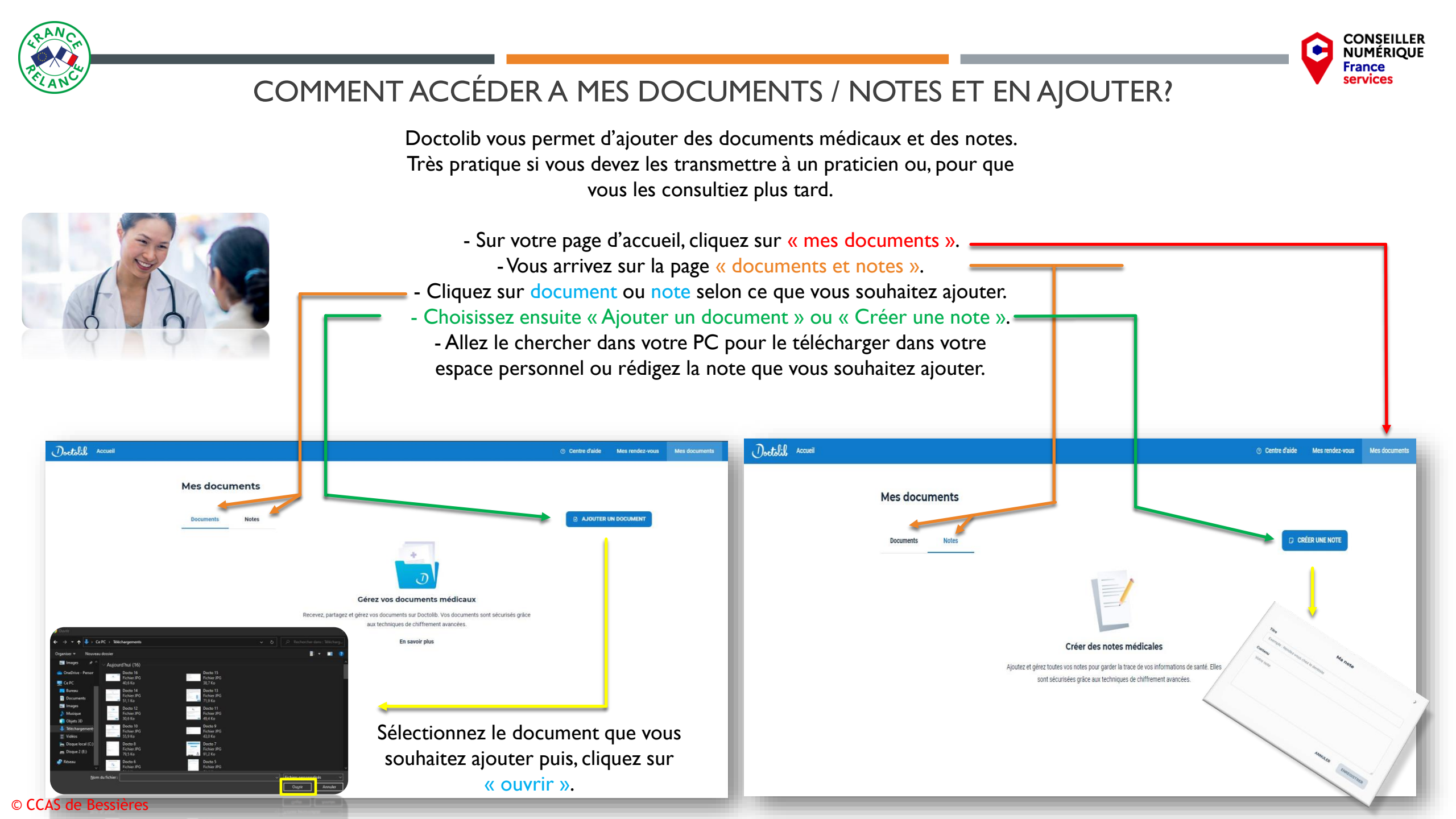

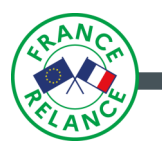

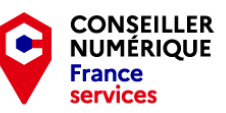

### TROUVER UN PRATICIEN SUR DOCTOLIB.

Lorsque vous êtes sur la page d'accueil, Doctolib met à votre disposition une barre de recherche afin de trouver le praticien dont vous avez besoin. Remplissez les champs prévus à cet effet et cliquez sur « Rechercher ». Si vous lancez une recherche nominative, en tapant le nom du praticien et sa localité, Doctolib va directement vous sélectionner le médecin que vous recherchez. Lorsque vous cliquez son nom, vous aurez directement accès à sa fiche de renseignements. Dans cette dernière, vous trouverez toutes les informations utiles telles que :

C Tarifs et remboursements @ Movens de paiement En résume Cartes bancaires non acceptée Conventionné secteur Chèques et espèces Carte Vitale accepté & Accepte les nouveaux patients sur Doctolib Voir les tarifs 31660 Bessières Expertises et actes PRENDRE RENDEZ-VOUS Médecine de l'enfant et de l'adolescent Frottis Présentation Horaires Tarifs Carte et informations d'accès Horaires et contacts 29 31660 Bessière Horaires d'ouverture Contact durgence Aujourd'hui : 09600 - 19630 -Informations pratique En cas d'urgence, contactez le 15 (Samu J'autorise le traitement d'informations (dont Rez-de-chaussé mon adresse IP) et leur transfert hors LIF par Parking gratuit Visites à domicile Google Maps (USA) afin d'afficher la carte. En savoir plus FFICHER LA CARTE Tarifs Consultation de médecine dénérale Présentation iqués à titre indicatif par le praticien. Ils peuvent varier selon le type de soins finalement réalisés en cabinet, le nombre de consultations et les actes additionnels nécessaires. En cas de dépassement des tarits, le Le médecin généraliste accueille les enfants et les adultes pour tous types de soins médicaux généraux praticien doit en avertir prialablement le natien (consultation, contrôle annuel, vaccination, bilan de santé). Il assure également un suivi des patients dans le temps et les oriente vers des médecins spécialistes en cas de besoir INFORMATIONS LÉGALES \* FAQ Quelle est l'adresse de D Quels sont les horaires d'ouverture de Dr Quels sont les moyens de paiement acceptés par D accepte la carte Vitale 1 Est-ce que D Quelles sont les langues parlées par D accepte des nouveaux patients © CCAS de Bessières Est-ce que Dr

- Les horaires Les modes de paiement.
- Les tarifs et remboursements.

Mais aussi :

- Son parcours.
  - Les diplômes obtenus.
  - La diversité des actes pratiqués.
  - Des informations sur le service dans lequel il exerce.
  - Les langues parlées... etc... etc...

N'hésitez donc pas à la consulter. Elle vous donnera les réponses à bon nombre de questions 🙂

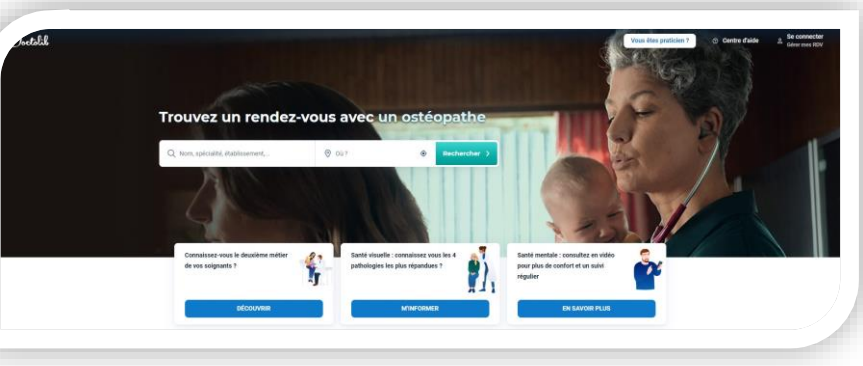

Si par contre, vous effectuez une recherche par spécialités (ici, médecin généraliste) vous aurez accès à plusieurs résultats.

A vous de choisir celui qui vous convient.

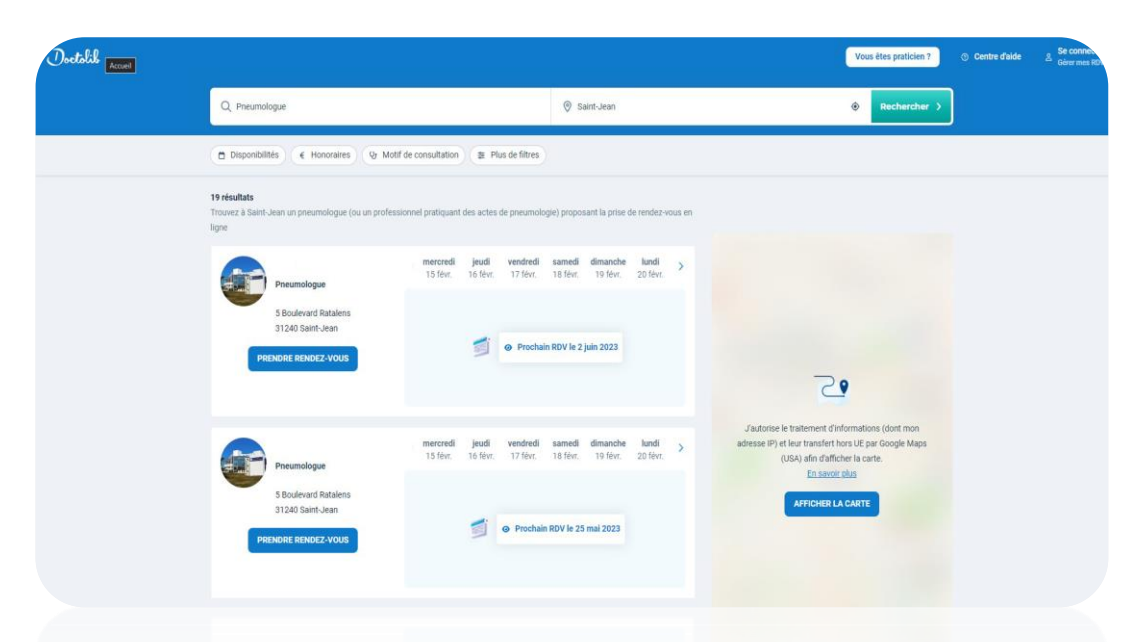

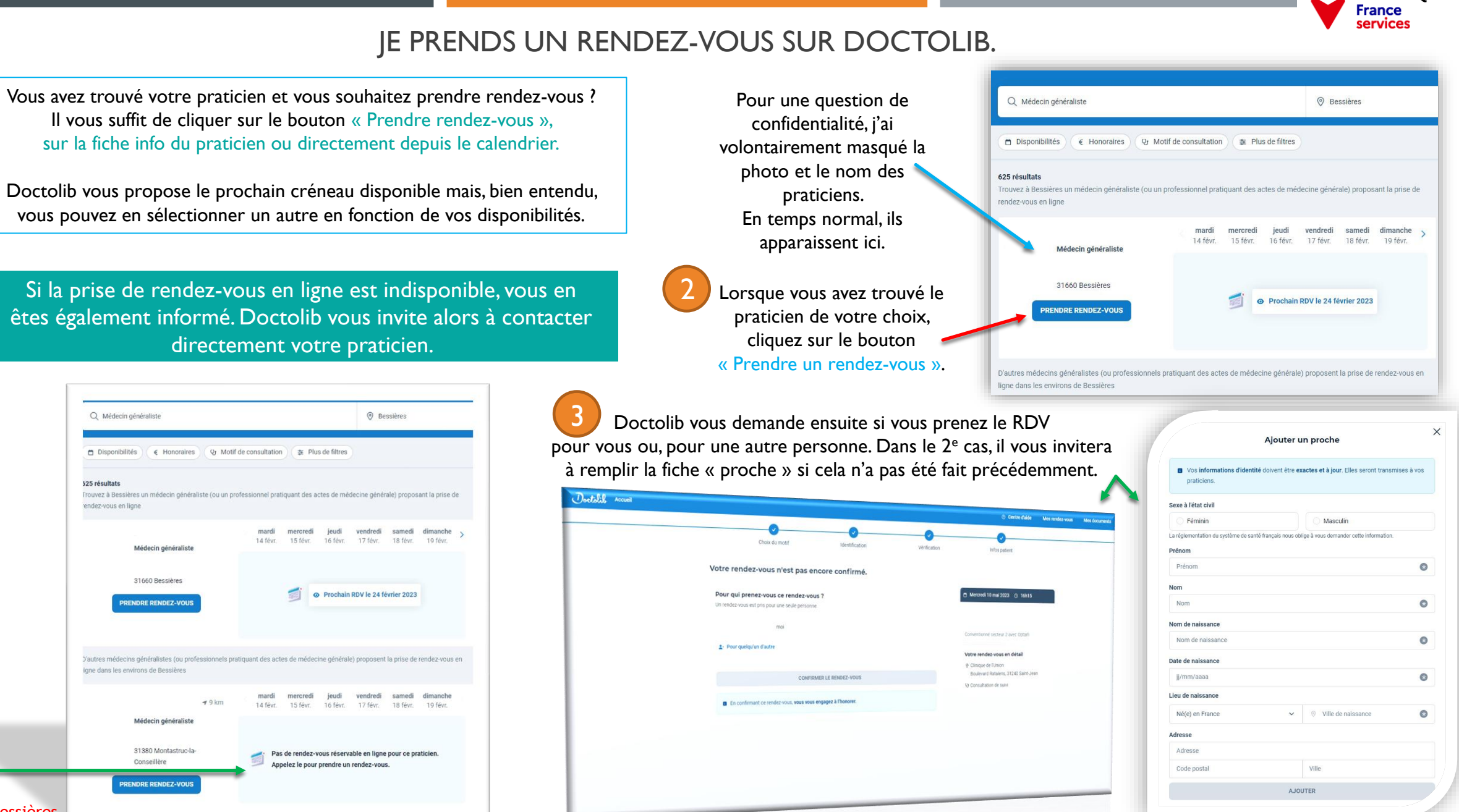

CONSEILLER NUMÉRIOUE

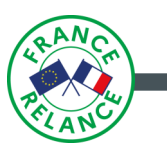

## COMMENT CONFIRMER OU ANNULER UN RENDEZ-VOUS SUR DOCTOLIB ?

Pour cet exemple de rendez-vous, j'ai choisi un spécialiste puisque les étapes sont plus nombreuses que pour la médecine générale. Ici, nous sommes en pneumologie.

Après avoir sélectionné la personne à qui est destiné le RDV, Doctolib vous pose diverses question afin de mieux compléter votre fiche et vous donne les dates disponibles.

| Prenez votre rendez-vous en ligne                                                                                | renez votre rendez vous en ligne                                                                                                    |                                                                                                    |
|----------------------------------------------------------------------------------------------------|----------------------------------------------------------------------------------------------------|----------------------------------------------------------------------------------------------------|
| Renseignez les informations suivantes                                                                            | Renseignez les informations suivantes                                                                                                    | Un randaz yous pris sur Dast                                                                                                    |
|                                                                                                    | A Stransfelderin                                                                                                    | donc d'être honoré. Si v                                                                                                    |
| ← Étape précédente                                                                                               | Choisissez votre motif de consultation                                                                                                    | « mes rendez-vous » de votre co                                                                                                    |
| Avez-vous déjà consulté ce praticien ?<br>Si vous prenez rendez-vous pour quelqu'un d'autre, cette question le   | Certains motifs de consultation ne sont pas disponibles pour les nouveaux<br>patients.                                                                      | Doctalil Accueit                                                                                                    |
| concerne                                                                                                    | Première consultation de pneumologie                                                                                                    |                                                                                                    |
| Oui                                                                                                    | Première consultation d'allergologie                                                                                                    |                                                                                                    |
| Non                                                                                                    | Première consultation pour troubles du sommell                                                                                                    |                                                                                                    |
|                                                                                                    | Consultation de suivi de pneumologie                                                                                                    |                                                                                                    |
|                                                                                                    |                                                                                                    |                                                                                                    |
|                                                                                                    |                                                                                                    |                                                                                                    |
|                                                                                                    |                                                                                                    |                                                                                                    |
| <u> </u>                                                                                                    |                                                                                                    |                                                                                                    |
|                                                                                                    |                                                                                                    |                                                                                                    |
|                                                                                                    | A noter : Avant validation du RDV,                                                                                                    |                                                                                                    |
|                                                                                                    | A noter : Avant validation du RDV,<br>vous pouvez à tout moment                                                                                             |                                                                                                    |
| enseignez les informations suivantes                                                                             | A noter : Avant validation du RDV,<br>vous pouvez à tout moment<br>revenir en arrière en cliquant sur                                                       | i sugue n'est pas encore con                                                                                                    |
| enseignez les informations suivaites                                                                             | A noter : Avant validation du RDV,<br>vous pouvez à tout moment<br>revenir en arrière en cliquant sur                                                       | Votre rendez-vous n'est pas encore cor                                                                                                    |
| enseignez les informations subvintes                                                                             | A noter : Avant validation du RDV,<br>vous pouvez à tout moment<br>revenir en arrière en cliquant sur<br>« étape précédente ».                              | Votre rendez-vous n'est pas encore cor                                                                                                    |
| enseigne: les informations sulvaires                                                                             | A noter : Avant validation du RDV,<br>vous pouvez à tout moment<br>revenir en arrière en cliquant sur<br>« étape précédente ».                              | Votre rendez-vous n'est pas encore con<br>Pour qui prenez-vous ce rendez-vous ?                                                                                                    |
| enseignet iss informations subvertes<br>+ tisse priedente<br>Choisisset la date de consultation<br>Vendred 2 jún | A noter : Avant validation du RDV,<br>vous pouvez à tout moment<br>revenir en arrière en cliquant sur<br>« étape précédente ».                              | Votre rendez-vous n'est pas encore cor<br>Pour qui prenez-vous ce rendez-vous ?<br>Un rendez-vous est pris pour une seule personne.                                                                                                    |
| enterignez les informations suivantes                                                                            | A noter : Avant validation du RDV,<br>vous pouvez à tout moment<br>revenir en arrière en cliquant sur<br>« étape précédente ».                              | Votre rendez-vous n'est pas encore con<br>Pour qui prenez-vous ce rendez-vous ?<br>Un rendez-vous est pris pour une seule personne.<br>moi                                                                                                    |
| enseignez les informations suivantes                                                                             | A noter : Avant validation du RDV,<br>vous pouvez à tout moment<br>revenir en arrière en cliquant sur<br>« étape précédente ».                              | Votre rendez-vous n'est pas encore con<br>Pour qui prenez-vous ce rendez-vous ?<br>Un rendez-vous est pris pour une seule personne.                                                                                                    |
| energipez les informations suivantes                                                                             | A noter : Avant validation du RDV,<br>vous pouvez à tout moment<br>vous pouvez à tout moment<br>verenir en arrière en cliquant sur<br>« étape précédente ». | Votre rendez-vous n'est pas encore con<br>Pour qui prenez-vous ce rendez-vous ?<br>Un rendez-vous est pris pour une seule personne.                                                                                                    |
| energipez les informations suivantes                                                                             | <section-header></section-header>                                                                                                    | Votre rendez-vous n'est pas encore con         Dour qui prenez-vous ce rendez-vous ?         Un rendez-vous est pris pour une seule personne. <ul> <li>moi</li> <li>Pour quelqu'un d'autre</li> </ul>                                                                                        |
| energipez les informations suivantes                                                                             | <section-header></section-header>                                                                                                    | Votre rendez-vous n'est pas encore con         Dour qui prenez-vous ce rendez-vous ?         Un rendez-vous est pris pour une seule personne. <ul> <li>mol</li> <li>Pour quelqu'un d'autre</li> </ul>                                                                                        |
| energipez les informations suivantes                                                                             | <section-header><section-header></section-header></section-header>                                                                                          | Votre rendez-vous n'est pas encore con         Dour qui prenez-vous ce rendez-vous ?         Un rendez-vous est pris pour une seule personne. <ul> <li>mol</li> <li>Pour quelqu'un d'autre</li> </ul> CONFIRMENT LE DE                                                                       |
| energipez les informations suivantes                                                                             | <section-header><section-header></section-header></section-header>                                                                                          | Votre rendez-vous n'est pas encore con<br>Dour qui prenez-vous ce rendez-vous ?<br>Un rendez-vous est pris pour une seule personne.                                                                                                    |
| renergipez les informations suivantes                                                                            | <text></text>                                                                                                    | Votre rendez-vous n'est pas encore con         Dour qui prenez-vous ce rendez-vous ?         Un rendez-vous est pris pour une seule personne.                                                                                                    |
| enercipre2 les informations suivretes                                                                            | <text></text>                                                                                                    | Votre rendez-vous n'est pas encore con         Dour qui prenez-vous ce rendez-vous ?         Un rendez-vous est pris pour une seule personne. <ul> <li>mol</li> <li>Pour quelqu'un d'autre</li> </ul> CONFIRMER LE REF <ul> <li>En confirmant ce rendez-vous, vous vous engagez à</li> </ul> |

2 choses importantes à savoir :

- Tous les praticiens ne sont pas référencés sur Doctolib. Donc si celui que vous recherchez n'y est pas, c'est sans doute qu'il n'est pas inscrit sur la plateforme ou qu'il est sur une autre. Contactez le en direct pour prendre un rendez-vous.

- Un rendez-vous pris sur Doctolib est un rendez-vous réel, transmis à votre médecin. Il se doit donc d'être honoré. Si vous avez une impossibilité, pensez à l'annuler via le menu « mes rendez-vous » de votre compte. Le praticien pourra donner le créneau à un autre patient.

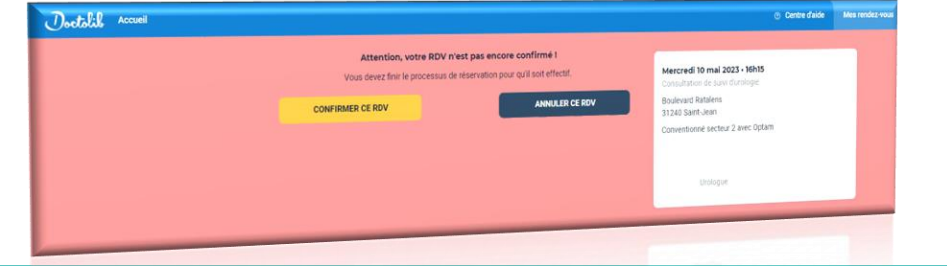

|                               | 5               |
|-------------------------------|-----------------|
| encore confirmé.              | Pensez          |
| vous ?                        | lors            |
|                               | Un RD           |
| CONFIRMER LE RENDEZ-VOUS      | Vous<br>confirm |
| ous vous engagez à l'honorer. |                 |
|                               | est             |
|                               |                 |

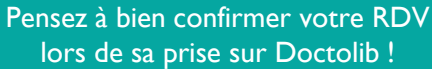

CONSEILLER NUMÉRIQUE France services

Un RDV non confirmé ne sera pas transmis ! Vous recevez ensuite un SMS de confirmation vous informant de sa bonne prise en compte.

Félicitations ! Votre rdv Doctolib est maintenant effectué ©

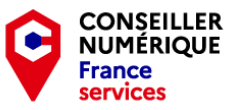

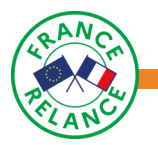

Bravo ! Vous savez désormais utiliser Doctolib.

A bientôt pour un prochain atelier numérique. ©

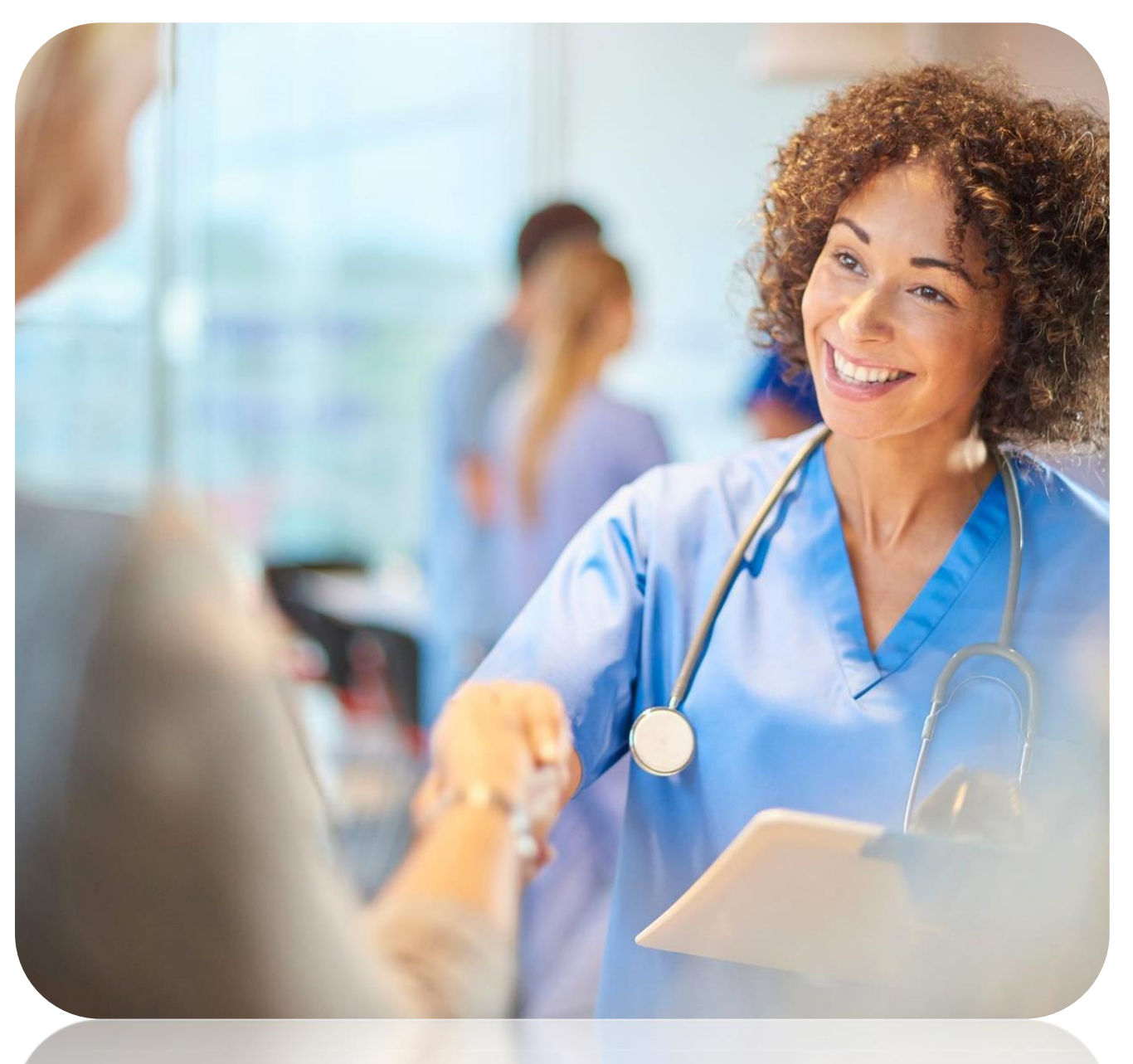

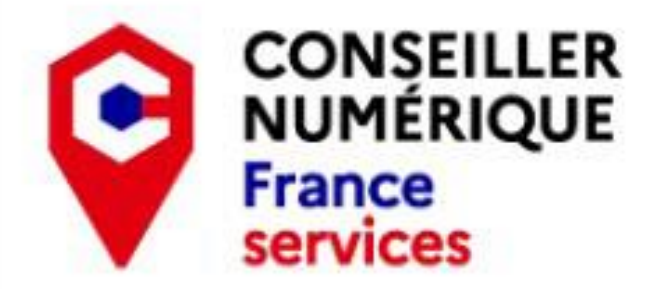

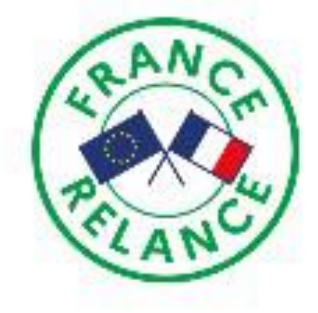

# EDDY QUEMET & ANNIE BOURTHOUMIEU

Votre Conseillère numérique France services

# vous remercient pour votre attention.

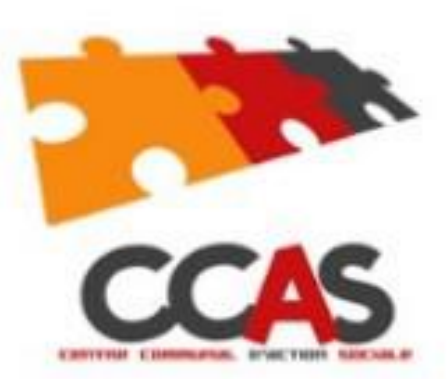

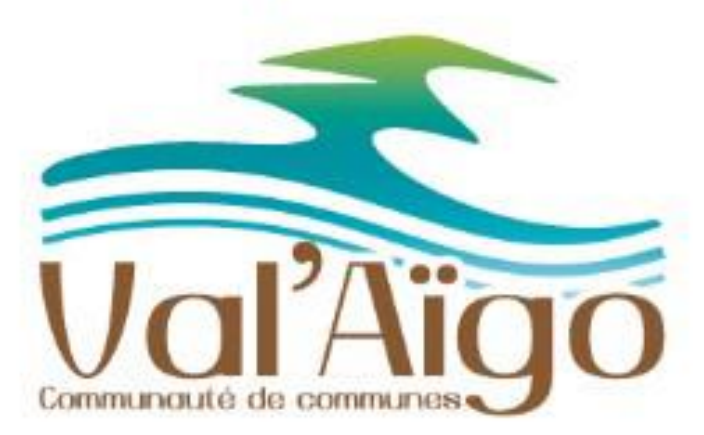

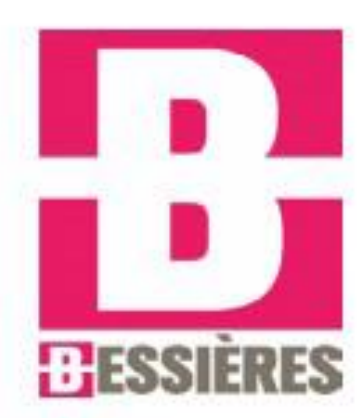